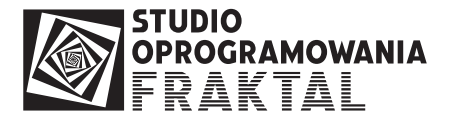

# Instalacji i konfiguracji CELINA (e-podpis)

# 1. Informacje ogólne

Moduł CELINA (e-podpis) jest częścią systemu Fraktal Studio Celne. Moduł służy obsługi spraw przywozowych zgłaszanych do systemu Celina i podpisanych za pomocą podpisu elektronicznego.

Dokumenty SAD importowe są podpisywane i wysyłane do systemu Celina. Komunikaty z systemu CELINA są odbierane, weryfikowane i przypisywane do właściwych spraw.

Moduł działa analogicznie do programu FRAKTAL ECS++ obsługującego sprawy wywozowe.

# 2. Wymagania

## Wymagana wersja programów FRAKTAL Studio Celne i SAD++

Do prawidłowej instalacji i działania modułu CELINA (e-podpis) konieczne są następujące (minimalne) wersje programów:

- program główny FRAKTAL STUDIO CELNE (FRStudio.exe) wersja 1.1.0.124
- FRAKTAL SAD++ wersja 1.1.0.162

## Konto pocztowe do obsługi spraw przywozowych

Tak, jak w przypadku programu FRAKTAL ECS++ (wywozy) i programu FRAKTAL NCTS++ (tranzyty) konieczne jest utworzenie specjalnego konta pocztowego służącego **wyłącznie** do obsługi spraw przywozowych zgłaszanych do systemu CELINA i podpisywanych elektronicznie.

Do wymiany komunikatów przywozowych obsługiwanych w module CELINA (e-podpis) a systemem Celina funkcjonującym po stronie Administracji Celnej **zalecane jest posiadanie** 

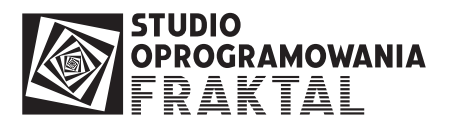

oddzielnego adresu mailowego dla każdej lokalizacji (np. oddziału firmy), w której zainstalowane jest oprogramowanie FRAKTAL ECS++. W przypadku firmy jednooddziałowej wystarczy jeden adres mailowy przeznaczony na potrzeby systemu ECS.

Odradzamy używania ogólnych kont poczty elektronicznej (firmowych czy prywatnych) użytkowników oprogramowania. Moduł CELINA (e-podpis) jest swego rodzaju klientem poczty elektronicznej, pełniącym funkcję bardzo podobną do osobistego klienta poczty elektronicznej (np. programu Microsoft Outlook).

Jeśli moduł CELINA (e-podpis) zostanie skonfigurowany tak, że zostaną w nim wpisane dane osobistego konta pocztowego, to wiadomości pocztowe przesyłane ze świata do tego adresata będą odbierane raz przez osobisty program pocztowy, a innym razem przez moduł Celina (e-podpis). Doprowadzi to do sytuacji, w której wiadomości poczty elektronicznej będą praktycznie losowo podzielone na dwa miejsca ich przechowywania.

Z drugiej strony, niezależnie od liczby użytkowników oprogramowania, wystarczy posiadanie jednego konta poczty elektronicznej, gdyż wszystkie wiadomości pocztowe (odbierane i wysyłane) są dostępne dla każdego użytkownika programu.

Adres poczty elektronicznej do obsługi przywozów podpisywanych elektronicznie może mieć przykładowo postać:

celina@twojadomena.com.pl

Zgodnie ze specyfikacją systemu Celina adres e-mail może mieć maksymalnie 35 znaków.

## Wymagania po stronie administracji celnej

Szczegółowe informacje na temat rejestracji w Podsystemie Danych Referencyjnych (PDR) oraz formalności związanych ze zgłaszaniem przywozów do systemu CELINA podpisywanych elektronicznie znajdują się na stronie internetowej <u>www.mf.gov.pl</u> na zakładce Służba Celna -> Informatyzacja -> CELINA.

Znajduje się tam dokument "Instrukcja nadania kodu identyfikacyjnego (loginu), uzyskania klucza do bezpiecznej transmisji danych oraz rejestracji osób i podmiotów gospodarczych w Podsystemie Danych Referencyjnych (PDR) dla celów przesyłania elektronicznych zgłoszeń i pozostałych dokumentów do Systemów Celnych: CELINA, ECS, ICS oraz INTRASTAT." oraz sekcja "Dodatkowe wyjaśnienia w zakresie rejestracji w Podsystemie Danych Referencyjnych (PDR)".

# 3. Instalacja modułu CELINA (e-podpis)

Instalacja modułu CELINA (e-podpis) jest bardzo prosta.

Pod poniższym adresem, znajduje się plik modułu: http://www.fraktal.com.pl/download/setup\_frp\_cln\_1.1.0.132.exe

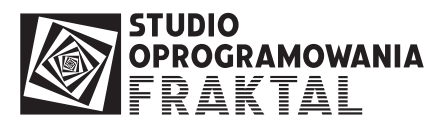

Dane dostępowe:

użytkownik: download hasło: pobieraniepliku

Plik należy pobrać, zapisać na dysku komputera.

Podczas instalacji modułu oprogramowanie oprogramowanie FRAKTAL Studio Celne powinno być zamknięte.

Pobrany plik należy uruchomić klikając na nim dwukrotnie wskaźnikiem myszy.

Po uruchomieniu otworzy się okno. Wciskamy przycisk "Uruchom"

| Otwórz           | plik - ostrz                                           | eżenie o zabezpieczeniach                                                                                                    | × |
|------------------|--------------------------------------------------------|----------------------------------------------------------------------------------------------------|---|
| Nie mo<br>urucho | żna zweryfi<br>mić to opro                             | kować wydawcy. Czy na pewno chcesz<br>gramowanie?                                                                                                    |   |
|                  | Nazwa:                                                 | setup_frp_cln_1.1.0.132.exe                                                                                                    |   |
|                  | Wydawca:                                               | Nieznany wydawca                                                                                                    |   |
|                  | Тур:                                                   | Aplikacja                                                                                                    |   |
|                  | Od:                                                    | G:\Public\Programs Builds\Fraktal Studio - Moduly                                                                                                    |   |
|                  |                                                        | <u>U</u> ruchom Anuluj                                                                                                    | ] |
| <b></b>          | Ten plik nie<br>jego wydaw<br>pochodzące<br>oprogramow | ma prawidłowego podpisu cyfrowego weryfikującego<br>cę. Należy wyłącznie uruchamiać oprogramowanie<br>od zaufanych wydawców. <u>Jak zdecydować, czy</u><br>wanie można uruchomić? |   |

Przechodzimy do okna kreatora instalacji:

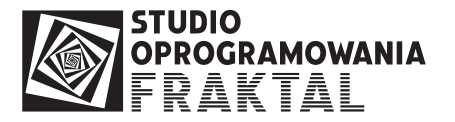

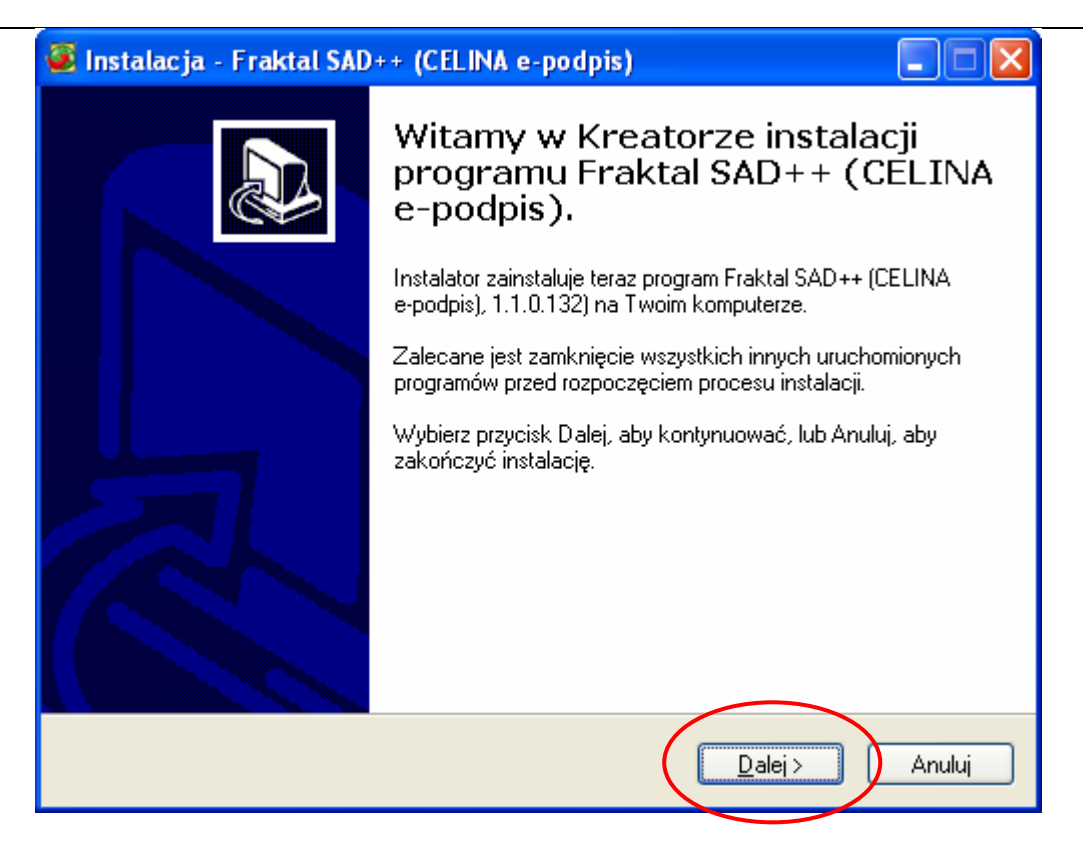

Wciskamy przycisk "Dalej".

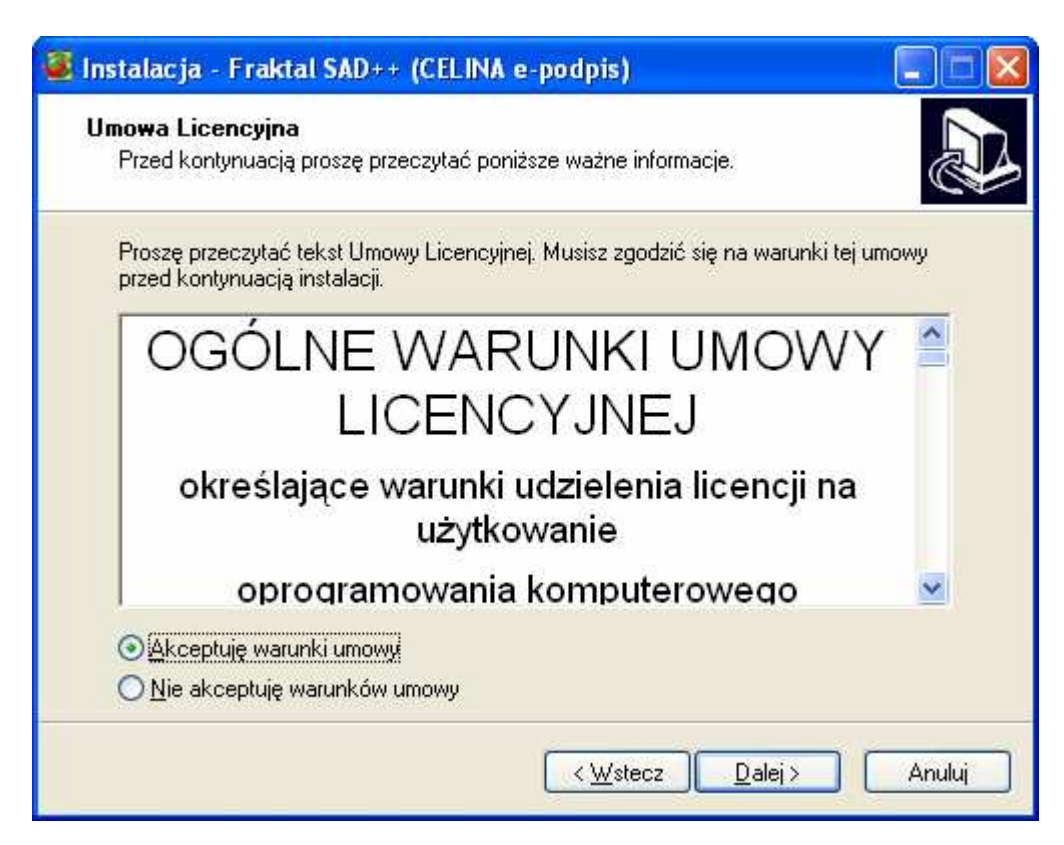

Akceptujemy warunki umowy licencyjnej i wciskamy przycisk "Dalej".

Program wskazuje folder instalacji modułu CELINA (e-podpis). Wciskamy przycisk "Dalej".

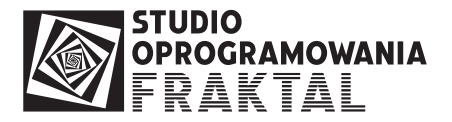

| 🧟 Instalacja - Fraktal SAD++ (CELINA e-podpis)                                                              |
|----------------------------------------------------------------------------------------------------|
| <b>Wybierz docelową lokalizację</b><br>Gdzie ma być zainstalowany program Fraktal SAD++ (CELINA e-podpis)?  |
| Instalator zainstaluje program Fraktal SAD++ (CELINA e-podpis) do poniźszego folderu.                       |
| Kliknij przycisk Dalej, aby kontynuować. Jeśli chcesz określić inny folder, kliknij przycisk<br>Przeglądaj. |
| C:\Program Files\Fraktal\SAD++ Przeglądaj                                                                   |
|                                                                                                    |
|                                                                                                    |
|                                                                                                    |
| Potrzeba przynajmniej 3,8 MB wolnego miejsca na dysku.                                                      |
| < <u>₩</u> stecz <u>D</u> alej> Anuluj                                                                      |

Otwiera się okno:

| Instalacja - Fraktal SAD++ (CELINA e-podpis)                                                                                                    |       |
|----------------------------------------------------------------------------------------------------|-------|
| <b>Gotowy do rozpoczęcia instalacji</b><br>Instalator jest już gotowy do rozpoczęcia instalacji programu Fraktal SAD++<br>(CELINA e-podpis) na twoim komputerze. |       |
| Kliknij przycisk Instaluj, aby rozpocząć instalację lub Wstecz, jeśli chcesz przejrzeć lub<br>zmienić ustawienia.                                                | )     |
| Lokalizacja docelowa:<br>C:\Program Files\Fraktal\SAD++                                                                                                    |       |
|                                                                                                    |       |
| < <u>W</u> stecz Instaluj A                                                                                                    | nuluj |

Wciskamy przycisk "Instaluj". Program przeprowadza instalację modułu. Otrzymujemy końcowy komunikat:

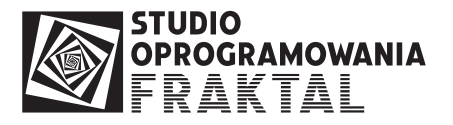

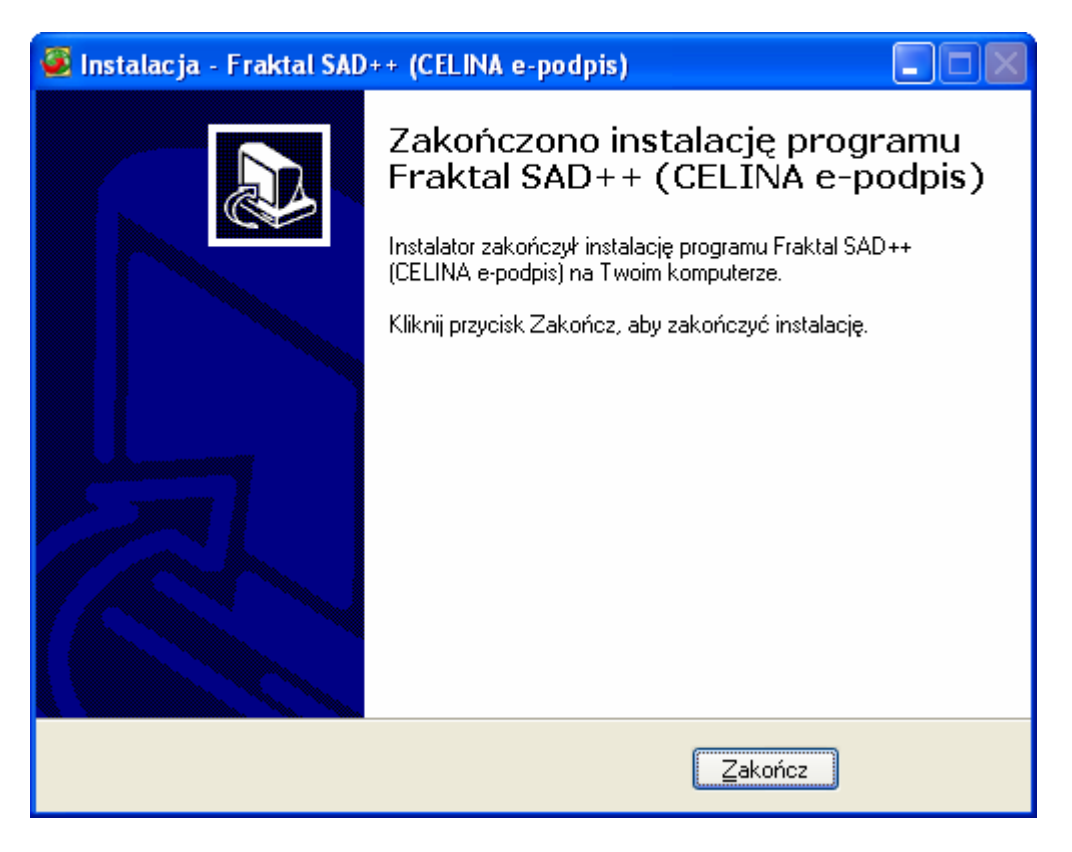

Wciskamy przycisk "Zakończ". Instalacja została wykonana.

Po instalacji w programie pojawi się dodatkowa zakładka w lewym panelu - CELINA (e-podpis) z kartotekami Importy, Komunikaty, Wiadomości wysłane, Wiadomości odebrane.

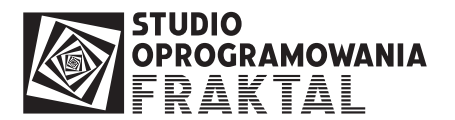

| 🖉 Fr    | aktal STUDIO CELNE wer:                     | sja 1.1.0.126 - (  | CRM++ - Magazyn celny       | - ECS++ - Zleceni | a - Faktura++ - N | ICTS++- | SAD++ - Procedura++ -    | CMR++ - [ | Kartot 🔳 🗖 🔀             |
|---------|---------------------------------------------|--------------------|-----------------------------|-------------------|-------------------|---------|--------------------------|-----------|--------------------------|
| 🚳 Bri   | ogram <u>K</u> artoteka importów <u>O</u> ł | kno Po <u>m</u> oc |                             |                   |                   |         |                          |           | - 8 ×                    |
|         |                                             |                    |                             |                   |                   |         |                          |           |                          |
| B       | Kartoteki                                   | Kartoteka          | a importów ( tylko          | otwarte )         |                   |         |                          |           | Konfiguracja 🔻           |
|         | CELINA                                      | Pokat              | Wyszukiwanie                |                   |                   |         |                          |           |                          |
| 8       | CELINA (e-poupis)                           | Deprov             | Dadathawa filmouraia        | ~                 | zawiera           | •       |                          |           |                          |
| 7       | 9                                           | Popraw             | Vill krvi zamknjete importv |                   | _                 |         | Pokaż importy o statusie |           |                          |
| /       | Importy                                     | T Dodaj            | Control Security Security   |                   |                   |         |                          | ·.<br>•   | Ê.                       |
| /       | E                                           | 💻 U <u>s</u> uń    | Nr w Celinie Utworzenie     | Opis              | Nr własny         | Kontro  | la Status                | ſ         | ~                        |
|         | Komunikaty                                  |                    | ▶ 0GL/359000.2010-07-06     | BUMERANG SP. Z    | C 105RK00006      | Г       | 5 - zarejestrowany       |           |                          |
|         | <u>k</u>                                    | E<br>Komunikaty    | OGL/359000, 2010-07-12      | BUMERANG SP. Z    | (10SRK00009       |         | 5 - zarejestrowany       | _         |                          |
|         | Wiadomości wysłane                          |                    |                             |                   |                   |         |                          |           |                          |
| N       | R                                           |                    |                             |                   |                   |         |                          |           |                          |
|         | Wiadomości odebrane                         |                    |                             |                   |                   |         |                          |           |                          |
|         |                                             | Odśwież            |                             |                   |                   |         |                          |           |                          |
| 1       | CRM - Kortakty                              |                    |                             |                   |                   |         |                          |           |                          |
| B       | Dokumenty                                   | × Por <u>z</u> uć  |                             |                   |                   |         |                          |           |                          |
| 890     | Dokumenty CMR                               |                    |                             |                   |                   |         |                          |           |                          |
|         | Dokumenty SAD                               |                    |                             |                   |                   |         |                          |           |                          |
| æ       | ECS                                         |                    |                             |                   |                   |         |                          |           |                          |
|         | Fakturowanie                                |                    |                             |                   |                   |         |                          |           |                          |
| ø       | Magazyn celny                               |                    |                             |                   |                   |         |                          |           |                          |
| ×       | NCTS                                        |                    |                             |                   |                   |         |                          |           |                          |
|         | Procedura uproszczona                       |                    |                             |                   |                   |         |                          |           |                          |
| 12      | Rejestry                                    |                    |                             |                   |                   |         |                          |           |                          |
| 3       | Zlecenia                                    |                    |                             |                   |                   |         |                          |           |                          |
| 1       | Administracja                               |                    |                             |                   |                   |         |                          |           | ~                        |
| Użytkow | vnik: sa                                    |                    |                             |                   | Baza danych: FRST | UDIO    |                          |           | destability all designed |

# 4. Konfiguracja

Po uruchomieniu programu należy wybrać z menu głównego opcję "Program", a następnie opcję "Konfiguracja programu". Otworzy się wówczas okno:

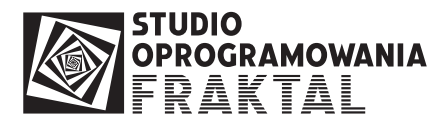

| 🖉 Konfiguracja                                                                                                    | -                                                                                |                                                                                  |                                                                                                    |                                                                                                    | . 🗆 🔀                                                                            |
|----------------------------------------------------------------------------------------------------|----------------------------------------------------------------------------------|----------------------------------------------------------------------------------|----------------------------------------------------------------------------------------------------|----------------------------------------------------------------------------------------------------|----------------------------------------------------------------------------------|
| Moduł<br>Konfiguracja modułów programu                                                                                                    |                                                                                  | 1                                                                                | (onfiguracja modułów                                                                                                    |                                                                                                    |                                                                                  |
| Ustawienia ogoine<br>Moduł obsługi komunikatów CELINA (e-podpis)                                                                                                    | Włączony                                                                         | Załadowany                                                                       | Nazwa                                                                                                    | Wersja                                                                                                    | Baz                                                                              |
| Kontrahenci<br>Moduł obsługi magazynu celnego<br>Moduł obsługi komunikatów ECS<br>Moduł zleceń spedycyjnych<br>Faktury<br>Moduł obsługi komunikatów NCTS<br>Rejestry<br>Moduł dokumentów SAD<br>Moduł obsługi Procedury Uproszczonej | TAK<br>NIE<br>TAK<br>TAK<br>TAK<br>TAK<br>TAK<br>TAK<br>TAK<br>TAK<br>TAK<br>TAK | TAK<br>NIE<br>TAK<br>TAK<br>TAK<br>TAK<br>TAK<br>TAK<br>TAK<br>TAK<br>TAK<br>TAK | Moduł obsługi dokumentów dod<br>Moduł obsługi AWB<br>Moduł współpracy z systemem C<br>Moduł obsługi CMR<br>Moduł zarządzania kontaktami z<br>Moduł obsługi kontrahentów<br>Moduł obsługi systemu ECS<br>Moduł obsługi zleceń spedycyjny<br>Moduł obsługi zleceń spedycyjny<br>Moduł obsługi kursów walut<br>Moduł obsługi kursów walut<br>Moduł obsługi NCTS<br>Moduł obsługi rejestrów<br>Moduł obsługi procedury uprosz<br>Moduł obsługi taryfy celnej | vversja<br>1.1.0.126<br>1.1.0.120<br>1.1.0.132<br>1.1.0.114<br>1.1.0.114<br>1.1.0.118<br>1.1.0.118<br>1.1.0.118<br>1.1.0.118<br>1.1.0.114<br>1.1.0.114<br>1.1.0.110<br>1.1.0.112<br>1.1.0.112<br>1.1.0.112<br>1.1.0.112<br>1.1.0.110 | 1.0<br>1.0<br>1.1<br>1.1<br>1.3<br>1.3<br>1.3<br>1.3<br>1.3<br>1.3<br>1.3<br>1.3 |
|                                                                                                    |                                                                                  |                                                                                  |                                                                                                    |                                                                                                    |                                                                                  |
|                                                                                                    |                                                                                  |                                                                                  | Anuluj                                                                                                    | Za                                                                                                    | pisz                                                                             |

Z listy widocznej w panelu po lewej wybieramy "Moduł obsługi komunikatów CELINA (e-podpis).

Otwiera się okno konfiguracji modułu:

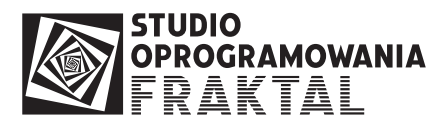

| Moduł                                                                                                   |                                                                                    |
|----------------------------------------------------------------------------------------------------|------------------------------------------------------------------------------------|
| Konfiguracja modułów programu                                                                           | Konfiguracja modulu CELINA z podpisem elektronicznym                               |
| u stawienia ogoine<br>Moduł obsługi komunikatów CELINA (e-podpis)<br>Kontrahenci                        | Skrzynka poczty elektronicznej Automatyczne pobieranie Zaawansowane Podpis cyfrowy |
| Moduł obsługi magazynu celnego<br>Moduł obsługi komunikatów ECS<br>Moduł zleceń spedycyjnych<br>Faktury | Kod oddziału podmiotu zgłaszającego: RK<br>Ustawienia konta pocztowego             |
| Moduł obsługi komunikatów NUTS<br>Rejestry                                                              | Zwrotny adres e-mail: Tobert Celina@inaktal.com.pr                                 |
| Moduł dokumentów SAD                                                                                    | Server SMTP: fraktal.com.pl                                                        |
| Moduk obskugi Proceduly opioszczonej                                                                    | Odbiór poczty poprzez: P0P3 IMAP4                                                  |
|                                                                                                    | Serwer POP3: fraktal.com.pl                                                        |
|                                                                                                    | SSL Port: 🔟 👻                                                                      |
|                                                                                                    | Folder IMAP                                                                        |
|                                                                                                    | Użytkownik: robert.celina Hasło: ******                                            |
|                                                                                                    | 🗹 Użyj autoryzacji                                                                 |
|                                                                                                    | Adres e-mail bramki CELINA: pwk@celina.mofnet.gov.pl                               |
|                                                                                                    | Kopia BCC na adres:                                                                |
|                                                                                                    | Kod miejscowego UC:                                                                |
|                                                                                                    |                                                                                    |
|                                                                                                    |                                                                                    |
|                                                                                                    |                                                                                    |
|                                                                                                    | Anului                                                                             |

Oto przeznaczenie poszczególnych pól:

• Kod oddziału podmiotu zgłaszającego

można wprowadzić maksymalnie dwu-znakowy kod oddziału; kod ten będzie umieszczany w numerach własnych komunikatów XML tworzonych w programie; kod służy do odróżnienia komunikatów XML generowanych przez różne oddziały jednego podmiotu gospodarczego

• Ustawienia konta pocztowego

ustawienia konta pocztowego służą do określenia sposobu wysyłania i odbierania wiadomości pocztowych; parametry konta należy uzyskać od administratora Państwa zasobów komputerowych lub od dostawcy usług internetowych, u którego znajdują się Państwa skrzynki mailowe;

• Zwrotny adres e-mail

adres e-mail, który jest podawany w wysyłanych z programu wiadomościach e-mail jako adres nadawcy; na ten adres będą kierowane odpowiedzi bramki PWK (inne komunikaty będą wysyłane na adres e-mail podany wewnątrz dokumentu SAD – mogą Państwo tego używać tego samego adresu do obu rodzajów komunikatów);

o Serwer SMTP

adres serwera SMTP wykorzystywanego do wysyłania poczty wychodzącej

SSL

należy zaznaczyć to pole wyboru, jeśli do wymiany informacji z serwerem SMTP chcemy wykorzystywać bezpieczny protokół SSL

• Port

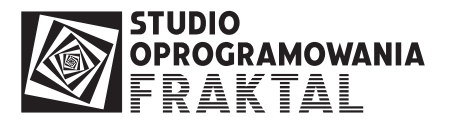

należy podać port, po którym następuje komunikacja w ramach protokołu SSL; standardowy port dla protokołu SMTP-SSL to 465

- Odbiór poczty poprzez: POP3 IMAP należy wybrać, jakiego protokołu ma używać program, by odbierać wiadomości poczty elektronicznej z serwera poczty przychodzącej
- Serwer POP3/IMAP

adres serwera poczty przychodzącej (POP3 lub IMAP) wykorzystywanego do odbierania poczty

- o Folder IMAP
  - SSL

należy zaznaczyć to pole wyboru, jeśli do wymiany informacji z serwerem POP3 lub IMAP chcemy wykorzystywać bezpieczny protokół SSL

• Port

należy podać port, po którym następuje komunikacja w ramach protokołu SSL; standardowy port dla protokołu POP3-SSL to 995, a dla IMAP-SSL: 993

#### o Użytkownik

nazwa użytkownika konta poczty elektronicznej; nazwa ta jest używana do logowania do serwera SMTP, jeśli zaznaczona zostanie konieczność używania autoryzacji;

o Hasło

hasło użytkownika konta poczty elektronicznej; hasło to jest używane przy logowaniu użytkownika do serwerów poczty przychodzącej i wychodzącej

o Użyj autoryzacji

zaznaczenie tej opcji powoduje, że przy wysyłaniu wiadomości pocztowych przez serwer SMPT weryfikowane są uprawnienia użytkownika do korzystania z tego serwera; ustawienie tej opcji zależy od wymogów określonych przez dostawcę usług internetowych

## • Adres e-mail bramki CELINA

adres poczty elektronicznej, pod którym znajduje się bramka systemu CELINA; na ten adres mailowy będą kierowane wszystkie wysyłane przez program wiadomości poczty elektronicznej

## • Kopia BCC na adres

jeśli zaznaczone zostanie to pole wyboru, a w kontrolce podany zostanie adres mailowy, to każda wysłana przez program wiadomość poczty elektronicznej (wysyłana na adres bramki systemu) zostanie wysłana także na ten adres; może to być np. adres osobistej skrzynki mailowej osoby odpowiedzialnej za wymianę korespondencji z systemem CELINA; wówczas w osobistym programie pocztowym tej osoby będą kopie wszystkich wysłanych komunikatów;

• *Kod miejscowego UC* kod urzędu celnego, do którego adresowane są komunikaty XML;

# 5. Jak przygotować SAD podpisany elektronicznie.

Dokument SAD przywozowy, który chcemy podpisać elektronicznie i zgłosić do systemy CELINA przygotowywany jest tak samo, jak każdy inny dokument SAD.

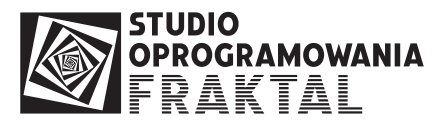

W momencie zatwierdzania dokumentu SAD należy w oknie zaznaczyć opcję "Dokument SAD jest przeznaczony do wysłania do systemu CELINA (z podpisem cyfrowym).

| Czy i w jaki sposób ZATWIERDZIĆ                                                                                                    | dokument SAD?                                                   |                                                                                                    | X |
|----------------------------------------------------------------------------------------------------|-----------------------------------------------------------------|----------------------------------------------------------------------------------------------------|---|
|                                                                                                    | ZAPISZ                                                          | Pozostaw SAD do dalszej edycji w stanie "w przygotowaniu"<br>(wprowadzone zmiany zostaną zapisane).                              |   |
| 100 March 100 March 100 Ma | ZATWIERDŹ                                                       | Zatwierdź dokument SAD (nadaj mu numer własny, wygeneruj XML<br>i przekaż do wysyłki do systemu CELINA)                          |   |
| ( and the second second | ZATWIERDŹ I DRUKUJ                                              | Zatwierdź dokument SAD (nadaj mu numer własny, wygeneruj XML<br>i przekaż do wysyłki do systemu CELINA) oraz wydrukuj formularze |   |
| F                                                                                                    | Opcje wysyłki<br>Dokument SAD jest prz<br>O CELINA<br>Do system | eznaczony do wysłanie do systemu:<br>O CELINA (z podpisem cyfrowym)<br>u CELINA wyślij natychmiast <del>po estwierdzeniu</del> . |   |
|                                                                                                    |                                                                 |                                                                                                    |   |

Tak zatwierdzony dokument zostanie udostępniony w kartotece komunikatów CELINA (e-podpis):

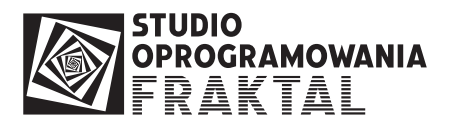

| 🖉 Fr    | aktal STUDIO CELNE wer                    | a 1.1.0.124 - AWB++ - CMR++ - CRM | ++ - Magazyn celny - ECS+                 | + - Zlecenia - Faktı | ura++ - NCTS++ - SAD++ -       | Procedura+ 🗖 🗖 🔀 |
|---------|-------------------------------------------|-----------------------------------|-------------------------------------------|----------------------|--------------------------------|------------------|
| 🚳 Bro   | ogram <u>K</u> artoteka importów <u>C</u> | o Po <u>m</u> oc                  |                                           |                      |                                | - ē ×            |
|         |                                           |                                   |                                           |                      |                                |                  |
| B       | Kartoteki                                 | Kartoteka importów ( tylko        | o otwarte )                               |                      |                                | Konfiguracja 🔻   |
| 2       | CELINA                                    | Pokaż Wyszukiwanie                |                                           |                      |                                |                  |
| 8       | CELINA (e-podpis)                         | Popraw Dodatkowe filtrowanie      | 240                                       | lera •               |                                |                  |
|         | <b>8</b>                                  | 🕂 Dodaj 🗹 Ukryj zamknięte import  | 1                                         |                      | Pokaż importy o statusie:      |                  |
|         | Importy                                   | 😁 U <u>s</u> uń                   |                                           |                      |                                | ×                |
|         |                                           | Nr w Celinie Utworzenie           | e Opis Nr włas<br>1 XYZ Sp. z.o.o. 110SAD | ny Kontrola          | Status     1 - nrzed wusłaniem |                  |
|         |                                           | E                                 |                                           |                      |                                |                  |
|         | Delumentu                                 | Tours mark                        |                                           |                      |                                |                  |
|         | Dokumenty                                 |                                   |                                           |                      |                                |                  |
| 000     | Dokumenty CMR                             |                                   |                                           |                      |                                |                  |
|         | Dokumenty SAD                             | Odśwież                           |                                           |                      |                                |                  |
| æ       | ECS                                       |                                   |                                           |                      |                                |                  |
|         | Fakturowanie                              | × Porzuć                          |                                           |                      |                                |                  |
| 益       | Magazyn celny                             |                                   |                                           |                      |                                |                  |
|         | NCTS                                      |                                   |                                           |                      |                                |                  |
| ۲       | Procedura uproszczona                     |                                   |                                           |                      |                                |                  |
|         | Rejestry                                  |                                   |                                           |                      |                                |                  |
|         | Zlecenia                                  |                                   |                                           |                      |                                |                  |
| 8       | Administracja                             |                                   |                                           |                      |                                |                  |
| Użytkow | vnik: anna                                |                                   | Baza d                                    | nych: FRSTUDIO       |                                | att              |

Po wejściu do komunikatów sprawy możemy komunikat SAD zaznaczyć, podpisać za pomocą podpisu elektronicznego i wysłać do systemu CELINA:

| 🥌 Fr     | aktal STUDIO CELNE wer                                                                                                    | rsja 1.1.0.124    | AWB++ - CMR++ - CRM++ - Magazyn celny - ECS++ - Zlecenia - Faktura++ - NCTS++ - SAD++ - Procedura+                                                                        |           |
|----------|----------------------------------------------------------------------------------------------------|-------------------|----------------------------------------------------------------------------------------------------|-----------|
| <b>2</b> | igram <u>Komunikacy systema c</u> r                                                                                                    |                   | с.                                                                                                    |           |
| B        | Kartoteki                                                                                                    | Komunik           | aty systemu CELINA (Nr własny: 10SAD00011)                                                                                                    | juracja 🔫 |
|          | CELINA                                                                                                    |                   | Wyszukiwanie                                                                                                    |           |
| ۵        | CELINA (e-podpis)                                                                                                    | Dodaj             | Zawiera                                                                                                    |           |
|          | - Construction - Construction - Constructio- Construction - Construction - Construction - Constr | Podpisz           | 🗌 Ukryj komunikaty PWK1 🔹 Ukryj komunikaty PWK2 😨 Ukryj komunikaty PPZC/PPOD                                                                                              |           |
|          | importy                                                                                                    | Wyślij e-mail     | -<br>                                                                                                    | doicat(a) |
|          | Komunikatu 🗔                                                                                                    |                   | SAD Zgłoszenie celne do pro(2010-09-01 12:1X/Z Sp. z o.o. 105AD/00011 wprowadzony ręczni                                                                                  | upisar(a) |
|          | CRM - Kontakty                                                                                                    | 🦻 <u>P</u> okaż   |                                                                                                    |           |
| E        | Dokumenty                                                                                                    | 🧷 Popraw          |                                                                                                    |           |
| (2010)   | Dokumenty CMR                                                                                                    | U <u>s</u> uń     |                                                                                                    |           |
|          | Dokumenty SAD                                                                                                    |                   |                                                                                                    | >         |
| ÷        | ECS                                                                                                    | SOdś <u>w</u> ież | Rodoled komunikatu XML                                                                                                    |           |
|          | Fakturowanie                                                                                                    | × Porzuć          |                                                                                                    |           |
| 裔        | Magazyn celny                                                                                                    |                   | <pre><!-- Studio Oprogramowania FRAKTAL - Fraktal STUDIO++, wersja 1.1.0.124/2.11--> <sad xmlns="http://www.krakow.uc.gov.pl/Celina/CLN-XML/xsd/SADw2r0.xsd"></sad></pre> |           |
| 國        | NCTS                                                                                                    |                   | <zgloszenie <br="" liczbapozycji="1" nrwlasny="10SAD00011" p1a="IM" p1b="A">LiczbaOpakowan="1" Kontenery="0" RodzajTransakcji="11" MasaBrutto="0.000"&gt;</zgloszenie>    |           |
| ٢        | Procedura uproszczona                                                                                                    |                   | <rodzaj podtyp="A" powiadomienie="0" typ="H"></rodzaj><br><uc ucgraniczny="PL359000" uczgloszenia="PL359000"></uc>                                                        |           |
| 12       | Rejestry                                                                                                    |                   | <lokalizacja uc="PL359000"></lokalizacja>                                                                                                    |           |
|          | Zlecenia                                                                                                    |                   | <th></th>                                                                                                    |           |
| 8        | Administracja                                                                                                    |                   | Miejscowosc="Oklahoma" KodPocztowy="871273" Kraj="US"/><br><odbiorca <="" nazwa="XYZ Sp. z o.o." pozid="1" th="" ulicanumer="Marszałkowska 4"><th>~</th></odbiorca>       | ~         |
| Użytkow  | vnik: anna                                                                                                    |                   | Baza danych: FRSTUDIO                                                                                                    |           |

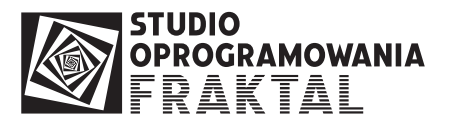

Widok kartoteki komunikatów do jednej, obsługiwanej sprawy przywozowej:

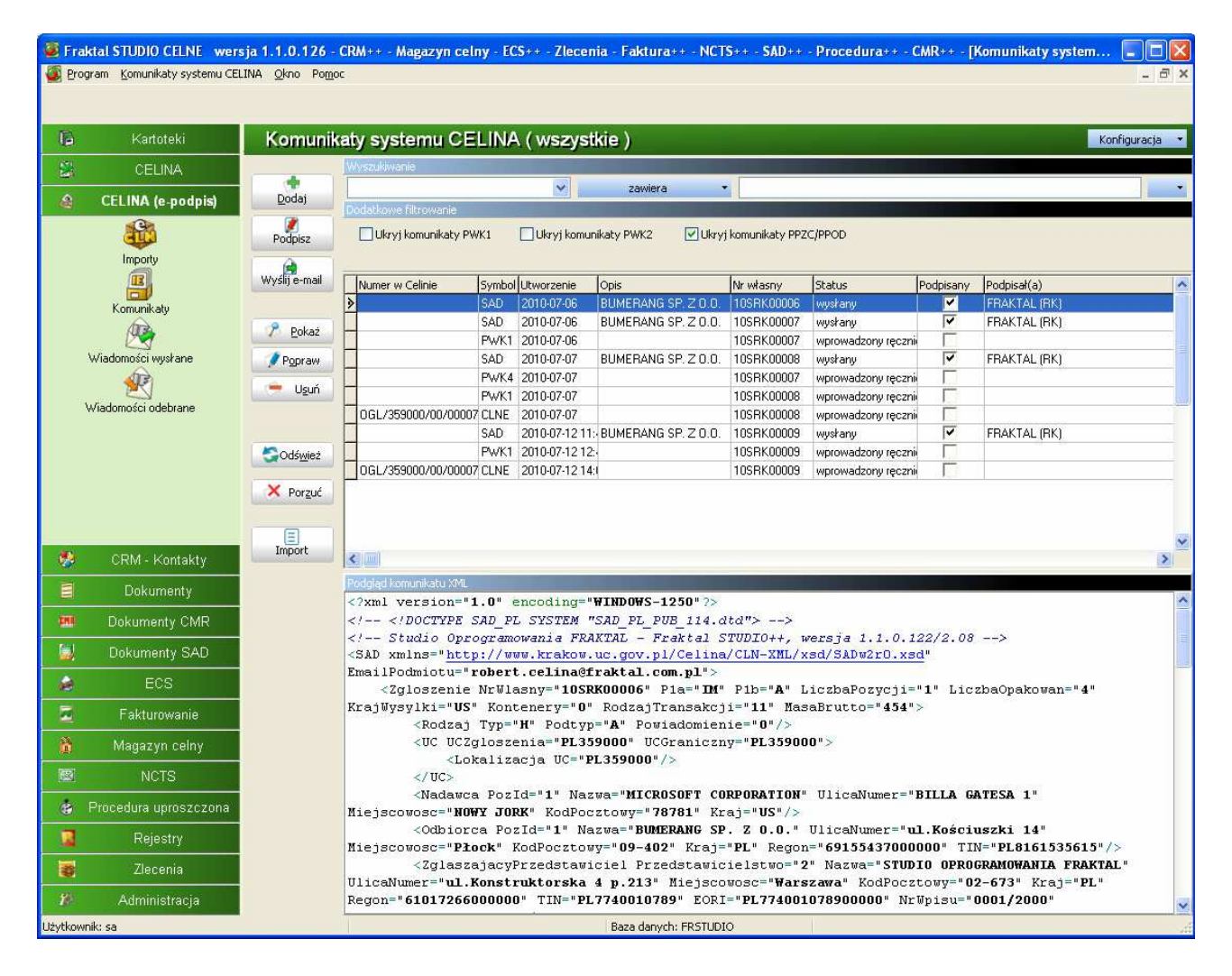

## 6. Obsługa komunikatów POD/PZC

Komunikaty POD (Powiadomienie O kwocie wynikającej z Długu celnego), PZC (Poświadczone Zgłoszenie Celne) są tworzone w systemie CELINA i są przeznaczone dla składającego elektroniczne zgłoszenie celne SAD.

Komunikaty te (w odróżnieniu od innych komunikatów z systemu CELINA) nie są dostarczane jako załączniki e-mail, lecz jako linki (URL) wewnątrz przesłanych e-maili.

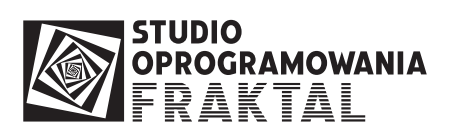

| 🖉 Fr    | aktal STUDIO CELNE wer            | sja 1.1.0.126 - (           | CRM++ - Magaz     | yn celny - E    | CS++ - Zlece                             | nia - Faktur                       | a++ - NCTS++ - SAD++                           | - Procedura++ | - CMR++ - [     | Kartoteka  | wiadomoś  |            |
|---------|-----------------------------------|-----------------------------|-------------------|-----------------|------------------------------------------|------------------------------------|------------------------------------------------|---------------|-----------------|------------|-----------|------------|
| 🚳 Bro   | ogram <u>W</u> iadomości pocztowe | <u>O</u> kno Po <u>m</u> oc |                   |                 |                                          |                                    |                                                |               |                 |            |           | - @ ×      |
|         |                                   |                             |                   |                 |                                          |                                    |                                                |               |                 |            |           |            |
| B       | Kartoteki                         | Kartoteka                   | a wiadomos        | ści poczt       | owych [s                                 | ystem CE                           | LINA] ( otrzymar                               | ne)           |                 |            | Konf      | iguracja 🔹 |
|         | CELINA                            |                             | Wyszukiwanie      |                 |                                          |                                    |                                                |               |                 |            |           |            |
| A       | CELINA (e.podpis)                 | Pokaz                       |                   |                 | ~                                        | zawiera                            | •                                              |               |                 |            |           | -          |
|         | <b>G</b>                          |                             | Dodatkowe filtrow | anie            | rvi zwervfikow                           | ane nonrawnie                      |                                                | Wiadomości ty | lko od:         |            |           |            |
|         | and a                             |                             | Ukryj przeczy     | ytane           | ryj zweryfikow                           | ane błędnie                        | Ukryj nieprzetworzone                          |               | 1000            |            | -         |            |
|         | Importy                           | Weryfikuj                   | Ukryj ignorov     | wane U          | kryj niezweryfiki                        | owane                              |                                                | 1             | F               | E.C. A.    | Time and  | 1.00       |
|         |                                   | 3                           | Status            | Nadawca         | Odbiorca                                 | Data<br>2010-07-06-12              | Temat<br>Pw/K2                                 |               | Rozmiar<br>8577 | Załączniki | Numer MRN | ^          |
|         | Komunikaty                        | Przetwórz                   |                   | [no_reply@ce    | lir robert.celina@                       | 2010-07-06 16                      | PWK1, 105RK00007                               |               | 13521           |            | 1         |            |
|         | 2                                 |                             |                   | [no_reply@ce    | lir robert.celina@                       | 2010-07-07 09                      | : PWK4                                         |               | 6082            | :          | (         |            |
|         | Wiadomości wysłane                | Potwierdz                   |                   | [no_reply@ce    | lir robert.celina@                       | 2010-07-07 14                      | : PWK1, 10SRK00008                             |               | 13642           |            | 1         |            |
|         | R                                 | Tanorui                     |                   | [no_reply@ce    | lir robert celina@<br>lir robert celina@ | 9 2010-07-07 14<br>9 2010-07-07 15 | CINE 1058K00008                                |               | 13642           |            | 1         |            |
|         | Wiadomości odebrane               |                             | X                 | no_reply@ce     | lir robert celina@                       | 2010-07-07 15                      | POD, POD/359000/2010/0                         | )7/00000004   | 1905            | i i        | )         |            |
|         |                                   | 🤝 U <u>s</u> uń             | X                 | no_reply@ce     | lir robert.celina@                       | 2010-07-07 15                      | : PZC, PZC/359000/00/0000                      | 073/2010/1    | 1905            | i (        | )         |            |
|         |                                   |                             |                   | [no_reply@ce    | lir robert.celina@                       | 2010-07-12 12                      | PWK1, 10SRK00009                               |               | 13769           |            |           |            |
|         |                                   | SOdś <u>w</u> ież           |                   | no_reply@ce     | lir robert celina@<br>lir robert celina@ | 9 2010-07-12 14<br>9 2010-07-12 14 | : CENE, TUSHKUUUU9<br>: POD. POD/359000/2010/0 | 17/0000005    | 5805            |            | ו<br>ז    |            |
|         |                                   | × Porzuć                    | >                 | no_reply@ce     | lir robert celina@                       | 2010-07-12 17                      | PZC, PZC/359000/00/0000                        | 074/2010/1    | 1907            | 1          |           |            |
|         |                                   | ( in the fact               | X                 | [piotr.celina@l | ir, robert.celina@                       | 2010-07-14 12                      | PWK1, 10SRK00018                               |               | 16510           | 1          | 1         |            |
|         | CRM - Kontakty                    | Legenda                     | <b>→</b>          | [robert@frakta  | il. robert.celina@                       | 2010-07-14 13                      | PWK 105RK00018                                 |               | 16869           | 1          | 1         |            |
|         | Delourente                        | wiadomość                   |                   |                 |                                          |                                    |                                                |               |                 |            |           |            |
|         | Dokumenty                         | inowa<br>wiadomość          |                   |                 |                                          |                                    |                                                |               |                 |            |           |            |
| and a   | Dokumenty CMR                     | przetworzona                |                   |                 |                                          |                                    |                                                |               |                 |            |           |            |
|         | Dokumenty SAD                     | 🖌 podpis OK                 |                   |                 |                                          |                                    |                                                |               |                 |            |           |            |
| 1       | ECS                               | 🗙 podpis błędny             |                   |                 |                                          |                                    |                                                |               |                 |            |           |            |
|         | Fakturowanie                      |                             |                   |                 |                                          |                                    |                                                |               |                 |            |           |            |
| ò       | Magazyn celny                     |                             |                   |                 |                                          |                                    |                                                |               |                 |            |           |            |
|         | NCTS                              |                             |                   |                 |                                          |                                    |                                                |               |                 |            |           |            |
| 8       | Procedura uproszczona             |                             |                   |                 |                                          |                                    |                                                |               |                 |            |           |            |
|         | Rejestry                          |                             |                   |                 |                                          |                                    |                                                |               |                 |            |           |            |
|         | Zlecenia                          |                             |                   |                 |                                          |                                    |                                                |               |                 |            |           |            |
| 1       | Administracja                     |                             | <                 |                 |                                          |                                    |                                                |               |                 |            |           | >          |
| Użytkow | vnik: sa                          |                             |                   |                 |                                          | Baza danyı                         | :h: FRSTUDIO                                   |               |                 |            |           |            |

Wiadomość POD/PZC wygląda następująco:

Komunikat PZC

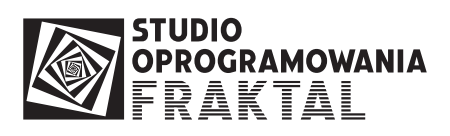

| 🖉 [CELINA                                                                                            | A] Wiadomość od no_reply@celina.mofnet.gov.pl                                                                                                    |                                                       |
|----------------------------------------------------------------------------------------------------|----------------------------------------------------------------------------------------------------|-------------------------------------------------------|
| Nagłówe                                                                                              | ek Załączniki                                                                                                    |                                                       |
| ld:                                                                                                  | ± 28 Data: 2010-07-12 17:45:03 Login: jan                                                                                                    |                                                       |
| Nadawca:                                                                                             | no_reply@celina.mofnet.gov.pl                                                                                                    |                                                       |
| Odbiorca:                                                                                            | robert.celina@fraktal.com.pl                                                                                                    |                                                       |
| Tytuł:                                                                                               | r, PZC, PZC/359000/00/000074/2010/1                                                                                                    |                                                       |
| MRN:                                                                                                 | I: Liczba załączników: 0 Zapisz Przetwórz Otwórz Pokaź Drukuj                                                                                                    |                                                       |
| 0dnośnik<br>https://w<br>1<br>2<br>3<br>4<br>5<br>6<br>7<br>7<br>8<br>9<br>10<br>11<br>12<br>13<br>€ | ki z wiadomości<br>www.celina.krakow.uc.gov.pl/DigSigWebApp/DigSigPotwierdzenie.jsp?PZC=PZC/359000/00/000074/2010/1%data=2010-07-12T17:45:01<br>https://www.celina.krakow.uc.gov.pl/DigSigWebApp/DigSigPotwierdzenie.jsp?PZC=PZC/359000,<br>Niniejsza wiadomość zawiera informacje zastrzeżone i stanowiące tajemnice przedsiębiorst<br>Informacja programu ESET Smart Security, wersja bazy sygnatur wirusow 5273 (;<br>Wiadomosc zostala sprawdzona przez program ESET Smart Security.<br>http://www.eset.pl lub http://www.eset.com | /00/000074/2010/14<br>:wa. Ujawnianie ty<br>20100712) |
|                                                                                                    | 🗎 Wiadomość do pliku 🏟 Prz <u>e</u> ślij dalej                                                                                                    | Zamknij                                               |

## Komunikat POD

| Nagrowel                                                                                | k                                                                                                    | Załączniki                                                                                                    |
|-----------------------------------------------------------------------------------------|----------------------------------------------------------------------------------------------------|----------------------------------------------------------------------------------------------------|
| ld:                                                                                     | 27 Data: 2010-07-12 14:03:40 Login: jan                                                                                                    |                                                                                                    |
| ladawca:                                                                                | no_reply@celina.mofnet.gov.pl                                                                                                    |                                                                                                    |
| Odbiorca:                                                                               | robert.celina@fraktal.com.pl                                                                                                    |                                                                                                    |
| Tytuł:                                                                                  | POD, POD/359000/2010/07/00000005                                                                                                    |                                                                                                    |
| MRN:                                                                                    | Liczba załączników: 0                                                                                                    | Zapisz Przetwórz Otwórz Pokaż Druku                                                                                                    |
| Odnośnik<br><u>https://w</u>                                                            | i z wiadomości<br>www.celina.krakow.uc.gov.pl/DigSigWebApp/DigSigPotwierdzenie.jsp?POD=P                                                                                                    | 0D/359000/2010/07/00000005&data=2010-07-12T14:03:38                                                                                                    |
| Odnośnik<br>https://w<br>1                                                              | i z wiadomości<br>www.celina.krakow.uc.gov.pl/DigSigWebApp/DigSigPotwierdzenie.jsp?POD=P<br>PWK, 2010-07-12 14:03:40                                                                                                    | 20D/359000/2010/07/00000005&data=2010-07-12T14:03:38                                                                                                    |
| Odnośnik<br>https://w<br>1<br>2<br>3<br>4<br>5                                          | izwiadomości<br>www.celina.krakow.uc.gov.pl/DigSigWebApp/DigSigPotwierdzenie.jsp?POD=P<br>PWK, 2010-07-12 14:03:40<br>https://www.celina.krakow.uc.gov.pl/DigSigWebÅj<br>Niniejsza wiadomość zawiera informacje zastrze:                                                                                                    | 20D/359000/2010/07/00000005%data=2010-07-12T14:03:38<br>pp/DigSigPotwierdzenie.jsp?POD=POD/3590C<br>żone i stanowiące tajemnice przedsiębior                                                                 |
| Odnośnik<br>https://w<br>1 :<br>2<br>3 :<br>4 :<br>5<br>6                               | izwiadomości<br>www.celina.krakow.uc.gov.pl/DigSigWebApp/DigSigPotwierdzenie.jsp?POD=P<br>PWK, 2010-07-12 14:03:40<br>https://www.celina.krakow.uc.gov.pl/DigSigWebAp<br>Niniejsza wiadomość zawiera informacje zastrze:<br>Informacja programu ESET Smart Secur                                                                                                  | POD/359000/2010/07/00000005%data=2010-07-12T14:03:38<br>pp/DigSigPotwierdzenie.jsp?POD=POD/3590C<br>żone i stanowiące tajemnice przedsiębior<br>rity, wersja bazy sygnatur wirusow 5271                      |
| Odnośnik<br>https://w<br>1<br>2<br>3<br>3<br>5<br>6<br>7<br>8<br>9                      | izwiadomości<br>www.celina.krakow.uc.gov.pl/DigSigWebApp/DigSigPotwierdzenie.jsp?POD=P<br>PWK, 2010-07-12 14:03:40<br>https://www.celina.krakow.uc.gov.pl/DigSigWebAp<br>Niniejsza wiadomość zawiera informacje zastrze:<br>Informacja programu ESET Smart Secur<br>Wiadomosc została sprawdzona przez program ESE?                                               | POD/359000/2010/07/00000005%data=2010-07-12T14:03:38<br>pp/DigSigPotwierdzenie.jsp?POD=POD/3590C<br>żone i stanowiące tajemnice przedsiębior<br>rity, wersja bazy sygnatur wirusow 5271<br>I Smart Security. |
| 0dnośnik<br>https://w<br>2<br>3<br>2<br>4<br>1<br>5<br>6<br>7<br>7<br>8<br>9<br>9<br>10 | izwiadomości<br>www.celina.krakow.uc.gov.pl/DigSigWebApp/DigSigPotwierdzenie.jsp?POD=P<br>PWK, 2010-07-12 14:03:40<br>https://www.celina.krakow.uc.gov.pl/DigSigWebAp<br>Niniejsza wiadomość zawiera informacje zastrze:<br>Informacja programu ESET Smart Secur<br>Wiadomosc zostala sprawdzona przez program ESET<br>http://www.eset.pl lub http://www.eset.com | POD/359000/2010/07/00000005%data=2010-07-12T14:03:38<br>pp/DigSigPotwierdzenie.jsp?POD=POD/3590C<br>żone i stanowiące tajemnice przedsiębior<br>rity, wersja bazy sygnatur wirusow 5271<br>T Smart Security. |

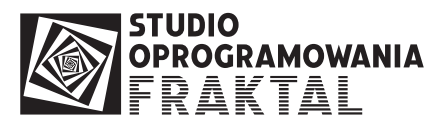

Użytkownik po otrzymaniu listu z POD lub PZC powinien otworzyć przeglądarkę internetową i za jej pomocą pobrać plik z treścią komunikatu korzystając z przesłanego adresu dokumentu.

Moduł CELINA (e-podpis) ułatwia pobieranie dokumentów POD i PZC.

Program wyszukuje w treści e-maila adresy URL i pozwala na otwarcie strony internetowej zawierającej komunikat bezpośrednio z poziomu programu. Odnaleziony odnośnik jest widoczny na poniższym rysunku:

| Nagrower                                              | < <u> </u>                                                                                                    | Załączniki                                                                                                    |
|-------------------------------------------------------|----------------------------------------------------------------------------------------------------|----------------------------------------------------------------------------------------------------|
| ld:                                                   | 28 Data: 2010-07-12 17:45:03 Login: jan                                                                                                    |                                                                                                    |
| Vadawca:                                              | no_reply@celina.mofnet.gov.pl                                                                                                    |                                                                                                    |
| Odbiorca:                                             | robert.celina@fraktal.com.pl                                                                                                    |                                                                                                    |
| Tytuł:                                                | PZC, PZC/359000/00/000074/2010/1                                                                                                    |                                                                                                    |
| MRN:                                                  | Liczba załączników: 0                                                                                                    | Zapisz Przetwórz Otwórz Pokaż Drukuj                                                                               |
| Treść —                                               |                                                                                                    |                                                                                                    |
| https://w                                             | www.colina.ktak.ow.uc.gov.pl/DiaSidW/ebApp/DiaSidPotwierdzenie.isp2PZC=PZC/3590                                                                                                    | 00/00/000074/2010/18.4=t=-2010.07.12T17.45.01                                                                      |
| 4 1                                                   |                                                                                                    |                                                                                                    |
| 5<br>6<br>7<br>8<br>1<br>9<br>10 <u>1</u><br>11<br>12 | Viniejsza wiadomość zawiera informacje zastrzeżone i<br>Informacja programu ESET Smart Security,<br>Wiadomosc zostala sprawdzona przez program ESET Smar<br>http://www.eset.pl lub <u>http://www.eset.com</u> | . stanowiące tajemnice przedsiębiorstwa. Ujawnianie<br>wersja bazy sygnatur wirusow 5273 (20100712)<br>t Security. |

Kliknięcie na odnośnik skutkuje otwarciem nowego okna umożliwiającego pobranie komunikatu i zapisanie go na dysku komputera.

| Ce           | elnego do zgłos                  | zenia nr                       |      |
|--------------|----------------------------------|--------------------------------|------|
| PZC/443020   | /00/021768/20                    | 10/1 (nr ewider                | icji |
| OGL) przyjęt | ego przez 4430                   | 20 (placówka co                | elna |
| przyjmują    | ca zgłoszenie)<br>54:05 (data pr | w aniu 2010-04<br>zviecia SAD) | -    |
| 09112.       | 54.05 (uata pr                   | zyjęcia SAD).                  |      |
|              |                                  |                                |      |
|              |                                  |                                |      |
|              |                                  |                                |      |
|              | Pobierz                          |                                |      |
| L            |                                  |                                |      |

Po zapisaniu komunikatu na dysku należy go zaimportować do systemu FRAKTAL Studio Celne z poziomu kartoteki komunikatów.

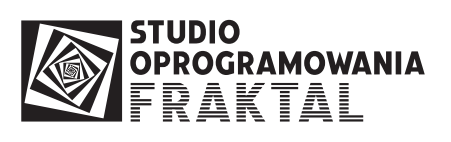

W tym celu należy wybrać pozycję menu "Wprowadź nowy komunikat":

| 🗿 Fr     | aktal STUDIO CELNE wers                                                       | ija 1.1.0.126 -                                                                                                    | CRM++ - Magazyn                                                                                                    | celny - ECS++ - Zlecenia - F                   | aktura++ - N                             | CTS++ - SAD++ - Proc                   | edura++ - CN              | IR++ - [Komunikat                | y system.     |              |  |  |
|----------|-------------------------------------------------------------------------------|----------------------------------------------------------------------------------------------------|----------------------------------------------------------------------------------------------------|------------------------------------------------|------------------------------------------|----------------------------------------|---------------------------|----------------------------------|---------------|--------------|--|--|
| Ø Pr     | ogram Komunikaty systema CCL<br>Waxawada nawu kamu                            | <mark>INA Okra Pomo</mark>                                                                                                    | -                                                                                                    |                                                |                                          |                                        |                           |                                  |               | - 8 ,        |  |  |
| []<br>() | Pokaż komunikat<br>Pokaż komunikat jako<br>Popraw komunikat<br>Usuń komunikat | XML                                                                                                    | systemu CELINA (Numer w Celinie: OGL/359000/00/000073/2010) Konfiguracja 🗸                                                                                                    |                                                |                                          |                                        |                           |                                  |               |              |  |  |
| 8        | CF<br>Odczytaj komunikat z<br>Zapisz komunikat do p                           | pliku<br>liku                                                                                                    | owe filtrowanie                                                                                                    |                                                | zawiera                                  |                                        |                           |                                  |               |              |  |  |
|          | Wyślij komunikat do bramki systemu CELINA                                     |                                                                                                    | INA                                                                                                    |                                                |                                          |                                        |                           |                                  |               |              |  |  |
|          | Drukuj kartotekę / zap                                                        | oisz do pliku                                                                                                    | College                                                                                                    | e data                                         |                                          | louis                                  |                           | let-t                            | Inclusion     | In data (Va) |  |  |
|          |                                                                               | (1.1.5°)                                                                                                    | Numer w Celinie                                                                                                    | Symbol Nazwa komunikatu                        | 2010-07-06                               |                                        | Nr własny<br>105 PK 00006 | Status                           |               | Podpisar(a)  |  |  |
|          | Komunikaty                                                                    |                                                                                                    | -                                                                                                    | SAD                                            | 2010-07-06                               | BUMERANG SP Z 0.0.                     | 105RK00007                | wushanu                          |               | FRAKTAL (F   |  |  |
|          | (M)                                                                           | 🧷 <u>P</u> okaż                                                                                                    | -                                                                                                    | PWK1                                           | 2010-07-06                               | bomeriand of . 210.0.                  | 10SRK00007                | wprowadzony reczn                |               |              |  |  |
|          | Wiadomości wysłane                                                            | Popraw                                                                                                    |                                                                                                    | SAD                                            | 2010-07-07                               | BUMERANG SP. Z 0.0.                    | 10SRK00008                | wysłany                          | ~             | FBAKTAL (F   |  |  |
|          |                                                                               |                                                                                                    | -                                                                                                    | PWK4                                           | 2010-07-07                               |                                        | 10SRK00007                | wprowadzony ręczn                | Γ             |              |  |  |
|          | 2                                                                             | 🤝 U <u>s</u> uń                                                                                                    |                                                                                                    | PWK1                                           | 2010-07-07                               |                                        | 10SRK00008                | wprowadzony ręczn                | . []          |              |  |  |
|          | Wiadomości odebrane                                                           |                                                                                                    | GGL/359000/00/00                                                                                                    | 0007 CLNE                                      | 2010-07-07                               |                                        | 10SRK00008                | wprowadzony ręczn                |               |              |  |  |
|          |                                                                               |                                                                                                    |                                                                                                    |                                                |                                          |                                        |                           |                                  |               |              |  |  |
| - 🧶      | CRM - Kontakty                                                                |                                                                                                    | <                                                                                                    |                                                |                                          |                                        |                           |                                  |               | >            |  |  |
| E        | Dokumenty                                                                     |                                                                                                    | Podgląd komunikatu XI                                                                                                    | 4L<br>= <b>"1.0" encoding="WIND</b>            | 0WS-1250"2                               | >                                      |                           |                                  |               |              |  |  |
| CHIN:    | Dokumenty CMR                                                                 |                                                                                                    | <!DOCTYP</td <td>E SAD_PL SYSTEM "SAD_</td> <td>PL_PUB_114</td> <td>.dtd"&gt;&gt;</td> <td></td> <td></td> <td></td> <td></td>                                                        | E SAD_PL SYSTEM "SAD_                          | PL_PUB_114                               | .dtd">>                                |                           |                                  |               |              |  |  |
|          | Dokumenty SAD                                                                 |                                                                                                    | <pre><!-- Studio Oprogramowania FRAKTAL - Fraktal STUDIO++, wersja 1.1.0.122/2.08--> <sad <="" pre="" xmlns="http://www.krakow.uc.gov.pl/Celina/CLN-XML/xsd/SADw2r0.xsd"></sad></pre> |                                                |                                          |                                        |                           |                                  |               |              |  |  |
| ÷        | ECS                                                                           |                                                                                                    | EmailPodmiotu="robert.celina@fraktal.com.pl">                                                                                                    |                                                |                                          |                                        |                           |                                  |               |              |  |  |
| 2        | Fakturowanie                                                                  |                                                                                                    | KrajWysylki="US" Kontenery="0" RodzajTransakcji="11" MasaBrutto="454">                                                                                                    |                                                |                                          |                                        |                           |                                  |               |              |  |  |
| đ.       | Magazyn celny                                                                 |                                                                                                    | <rodzaj podtyp="A" powiadomienie="0" typ="H"></rodzaj><br><uc ucgraniczny="PL359000" uczgloszenia="PL359000"></uc>                                                                    |                                                |                                          |                                        |                           |                                  |               |              |  |  |
|          | NCTS                                                                          |                                                                                                    |                                                                                                    | Lokalizacja UC=" <b>PL359</b>                  | 000"/>                                   |                                        |                           |                                  |               |              |  |  |
| ġ.       | Procedura uproszczona                                                         |                                                                                                    | <nada< td=""><td>uca PozId="1" Nazwa="]</td><td>MICROSOFT</td><td>CORPORATION" Ulic</td><td>aNumer="Bl</td><td>ILLA GATESA 1"</td><td></td><td></td></nada<>                          | uca PozId="1" Nazwa="]                         | MICROSOFT                                | CORPORATION" Ulic                      | aNumer="Bl                | ILLA GATESA 1"                   |               |              |  |  |
|          | Rejestry                                                                      |                                                                                                    | <odbi< td=""><td>orca PozId="1" Nazwa=</td><td>"BUMERANG</td><td>SP. Z 0.0." Ulica</td><td>Numer="ul</td><td>.Kościuszki 14</td><td>u.</td><td></td></odbi<>                          | orca PozId="1" Nazwa=                          | "BUMERANG                                | SP. Z 0.0." Ulica                      | Numer="ul                 | .Kościuszki 14                   | u.            |              |  |  |
|          | Zlecenia                                                                      | Rejectly         Niejscowosc="Piock" KodPocztowy="09-402" Kraj="PL" Regon="69155437000000" TIN="PL8161535615"/>           Złosonia <zglaszajacyprzedstawiciel <="" nazwa="STUDIO OPROGRAMOWANIA FRAKTAL" przedstawicielstwo="2" td=""></zglaszajacyprzedstawiciel> |                                                                                                    |                                                |                                          |                                        |                           |                                  |               |              |  |  |
| r        | Administracja                                                                 |                                                                                                    | UlicaNumer="ul<br>Regon="610172                                                                                                    | L.Konstruktorska 4 p.<br>56000000" TIN="PL7740 | <b>213</b> " Miejs<br><b>010789</b> " EO | cowosc="Warszawa"<br>RI="PL77400107890 | KodPoczto<br>10000" NrWj  | owy="02-673" K<br>pisu="0001/200 | raj="PL<br>0" |              |  |  |

i wybrać właściwy plik.

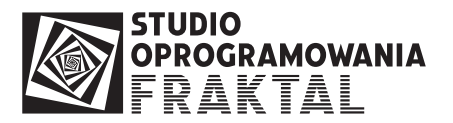

| Odczyt komunikatu z pliku ?                       |                                                                                                    |                                                                                                    |              |                |              |  |  |
|---------------------------------------------------|----------------------------------------------------------------------------------------------------|----------------------------------------------------------------------------------------------------|--------------|----------------|--------------|--|--|
| Look jn:                                          | CELINA                                                                                                    | ~                                                                                                    | · 🕜 🦻        | <del>ب</del> 🕫 |              |  |  |
| My Recent<br>Documents<br>Desktop<br>My Documents | CLNB_105AI025<br>CLNEw2r0_1.xm<br>CLNN_CLN-0000<br>CLNW_CLN-0000<br>PODw2r0_OGL<br>PWK1_105AI02<br>PWK1_105AI02<br>PWK1_105AI02<br>PWK2_xml<br>PWK2_105AI02<br>PWK2xml | 969,xml<br>nl<br>04,xml<br>04,xml<br>351020_00_000055_2004.xml<br>963,xml<br>970,xml<br>971,xml<br>970,xml |              |                |              |  |  |
| My Computer                                       |                                                                                                    |                                                                                                    |              |                |              |  |  |
|                                                   | File <u>n</u> ame:                                                                                                    | PODw2r0_0GL_351020_00_000                                                                                  | 0055_2004.xm | <b>I</b>       | <u>O</u> pen |  |  |
| My Network                                        | Files of type:                                                                                                    | Plik komunikatu (*.xml)                                                                                    |              | ✓              | Cancel       |  |  |

Po zaimportowaniu komunikat zostanie przypisany do właściwego importu czyli skojarzony z komunikatem SAD.

Wczytanie dokumentu PZC skutkuje zmianą stanu skojarzonego z nim dokumentu SAD. SAD jest oznaczany jako odprawiony.